## 试剂调剂功能说明:

1.商品状态为:供应商已结算订单的存货试剂,在存货领用模块中,点击"库存列表" 对应订单的"操作"按钮,会出现"试剂调剂"。

| 材料安全管理            | 上海交通大学化学品管理           | 影响 化                |             |                                         |              |       |      |                         |           |                 |                    |         | 4 <b>0</b> F 19.30                    |
|-------------------|-----------------------|---------------------|-------------|-----------------------------------------|--------------|-------|------|-------------------------|-----------|-----------------|--------------------|---------|---------------------------------------|
|                   | 输入密称                  | Q 75.62             | 190.980     |                                         |              |       |      |                         | 存然位置调     | 整 危化品存加         | 2互抵表               | 3813    | 加存成 🗢                                 |
|                   | 全部存货                  |                     |             |                                         |              |       |      |                         |           |                 |                    |         |                                       |
| 1.00 ga           | 存放编号                  | 化过去能量过少问            | 创建人         | 名称                                      | MSDS         | 当前存量  | 当前数量 | 612.300                 |           | 存货来潮            | 备注                 |         |                                       |
| 〒 材料采购            | SN202506110077 #      | 2025-06-11 10:16:04 | 加加加加        | 0.05mol/L碱性钠标准溶液 NaOH Standard Solution |              | 1 382 | 1    | 向行校区-化学楼                | (雨)-504   | M20250611000032 | - 1                | 88      | 38.17F ~                              |
| asa 11477-1911-19 | <u>SN202506060353</u> | 2025-06-06 15:56:07 | AN 846 PT   | 离心管, 灭菌, 无热源                            |              |       | 10   | 闵行校区-化学楼                | ((前)-504  | M20250606000201 | - 1                | 88      | 390 f10 -                             |
| i 库存·列表           | SN202506060301        | 2025-06-06 15:12:07 | 任志制制的       | 聚酸改性七甲基三硅氧烷                             | 重重           | 10kg  | 4    | 间行校区-化学楼                | (は)-128   | M20250606000179 |                    | 88      | 38617F ~                              |
| ▲ 位置管理<br>        | <u>8N202506060300</u> | 2025-06-06 15:12:06 | 任慧敏         | 氣基乙酸异丁酯                                 | <u>10.40</u> | 5L    | 2    | 闲行校区-化学楼<br>(南)-502、504 | ŧ         | M20250606000179 | ~                  | 問題      | · · · · · · · · · · · · · · · · · · · |
| (四) 经费管理          | 8N202505280289        | 2025-05-28 14:54:02 | 任慧敏         | 3-苄基-6-溴-2-甲氧基喹啉                        | 30.40        | 2500g | 6    | 闵行校区-化学楼<br>(南)-502、504 | 1         | M20250528000154 |                    | 88      | 392111 -                              |
| ▲ 空瓶回收            | <u>8N202505260677</u> | 2025-05-26 22:14:13 | 任慧敏         | 2.2-二(三氟甲基)二氨基联苯                        | 10.00        | 26g   | 1    | 间的按照上化学器                | (雨)-504   | M20250526000377 | 108 250<br>510 750 | 1003/FN |                                       |
|                   | <u>SN202505260516</u> | 2025-05-26 17:48:01 | 任期收         | D-(+)-葡萄糖,无水                            | 查查           | 259   | 1    | 间行校区-化学楼                | (19)-504  | M20250520000276 | 出库                 | -       |                                       |
|                   | <u>SN202505260503</u> | 2025-05-26 17:18:03 | 任慧敏         | 2,2'-(乙烯二氧)双(乙服)                        | 宣告           | 26g   | 1    | 间行校区一化学校                | \$(雨)-504 | M20250526000268 |                    | 88      | 38.171 -                              |
|                   | SN202505260290        | 2025-05-26 14:34:05 | AB 100 700  | 用偏形方物、弹、弹、翻译可分解散化材用偏                    | <u>***</u>   | 15kg  | 6    | 间行校区-化学楼<br>(南)-502、504 | ŧ         | M20250520000158 | [                  | 82      | HR (11 -                              |
|                   | SN202505260289        | 2025-05-26 14:34:01 | 787 849 187 | 氘代DMSO-D6                               | 101-002      | 600g  | 6    | 间行校区-化学楼<br>(南)-502、504 | ŧ         | M20250526000158 | - 1                | 88      | · 建制作 +                               |
|                   | <u>8N202505210520</u> | 2025-05-21 21:18:01 | 任慧敏         | 2,3,4-三羟基苯甲醛                            | 32.40        | 269   | 1    | 间行校区-化学楼                | (雨)-504   | M20250521000295 | [                  | 88      | 390 f1= -                             |
|                   | SN202505160302 🛲      | 2025-05-16 17:38:01 | 任慧敏         | 十二烷基苯磺酸                                 | 查查           | 100g  | -1   | 间行校区-化学楼                | (前)-504   | M20250516000180 | (                  | 82      | HR 11F -                              |
|                   | <u>8N202505160217</u> | 2025-05-16 15:32:01 | 任慧敏         | 羟丙基纤维素, 150-400mPa·s, 20°C下2%的水溶液, 5g   | 30.40        | 6g    | 1    | 的行物区一代学校                | (雨)-504   | M20250516000126 |                    | 88      | 3条作F -                                |
|                   | SN202505140458        | 2025-05-14 20:42:01 | 应购的         | 免洗手消毒凝胶, 280ml                          |              | 560ml | 2    | 间行校区-化学楼                | (1約)-504  | M20250514000300 |                    | 88      | HR f/F ~                              |

2.点击"试剂调剂"按钮,出现试剂资料信息框,需要填写调剂的剂量(不能超过该笔试剂的存量),电话号码,邮箱,地址等相关信息并且点击保存,试剂调剂发布成功。

|                          | 上海交通大学化学品管理             | 里系统                    |                  |                                      |    |       | _  |                         |                        |      |    | <b>谷</b> 设置 |
|--------------------------|-------------------------|------------------------|------------------|--------------------------------------|----|-------|----|-------------------------|------------------------|------|----|-------------|
|                          | 输入名称                    | Q 高级报                  | 试剂调剂             |                                      |    |       | ×  | 存货位置                    | 调整 危化品存)               | 收互抵表 | 添加 | 存货 〇        |
|                          | 全部存货                    |                        | 调剂量*             | 请填写正数                                |    | g     |    |                         |                        |      |    |             |
|                          | 存货编号                    | 创建时间 (                 | 手机号码 •           |                                      |    |       |    | 位置                      | 存货来源                   | 备注   |    |             |
| ■ 材料采购                   | <u>SN202506110077</u>   | 2025-06-11 10:16:04    | 開び 神話 *          |                                      |    |       |    | 闵行校区-化学楼(南)-504         | M20250611000032        |      | BR | 操作 -        |
| 💩 库存领用                   | <u>SN202506060353</u>   | 2025-06-06 15:56:07 )  | 备注               | [X1] 1X [X*> 12 - 12(10) -> 002, 004 |    |       |    | 闵行校区-化学楼(南)-504         | <u>M20250606000201</u> |      | 88 | 操作 -        |
| ■ 库存列表                   |                         | 2025-06-06 15:12:07 f  |                  |                                      |    |       | _  | 闵行校区-化学楼(北)-128         | <u>M20250606000179</u> |      | 82 | 操作 -        |
| <ul> <li>试剂调剂</li> </ul> | <u>SN202506060300</u>   | 2025-06-06 15:12:06 f  |                  |                                      | _  | 取消    | 保存 | 闵行校区-化学楼<br>(南)-502、504 | <u>M20250606000179</u> |      | 88 | 操作 -        |
| ④ 经费管理                   |                         | 2025-05-28 14:54:02 任  | 王慧敏 3-苄基-6-溴-2-甲 | 氧基喹啉                                 | 宣看 | 2500g | 5  | 闵行校区-化学楼<br>(南)-502、504 | M20250528000154        |      | BR | 操作 -        |
| ▲ 空瓶回收                   | <u>SN202505260677</u> 🐗 | 2025-05-26 22:14:13 任  | 王慧敏 2,2-二(三氟甲基)二 | 二氨基联苯                                | 查看 | 25g   | 1  | 闵行校区-化学楼(南)-504         | <u>M20250526000377</u> |      | 88 | 操作 🗸        |
|                          | <u>SN202505260516</u>   | 2025-05-26 17:48:01 任  | 壬慧敏 D-(+)-葡萄糖,无  | ж                                    | 宣看 | 25g   | 1  | 闵行校区-化学楼(南)-504         | <u>M20250526000276</u> |      | 82 | 操作 -        |
|                          | <u>SN202505260503</u> 🗰 | 2025-05-26 17:18:03 任  | 王慧敏 2,2'-(乙烯二氧)双 | (乙胺)                                 | 查看 | 25g   | 1  | 阅行校区-化学楼(南)-504         | M20250526000268        |      | 88 | 操作~         |
|                          |                         | 2025-05-26 14:34:05 // | 事時雨 脂肪族聚氨酯丙烯     | 新酸树脂                                 | 宣看 | 15kg  | 6  | 國行校区-化学楼<br>(南)-502、504 | M20250526000158        |      | 82 | 操作 -        |
|                          | <u>SN202505260289</u>   | 2025-05-26 14:34:01 /# | 影晴雨 氘代DMSO-D6    |                                      | 宣看 | 600g  | 6  | 闵行校区-化学楼<br>(南)-502、504 | M20250526000158        |      | 88 | 操作。         |

3.点击左侧的库存领用,进入试剂领用的菜单,可以看到试剂领用的明细:

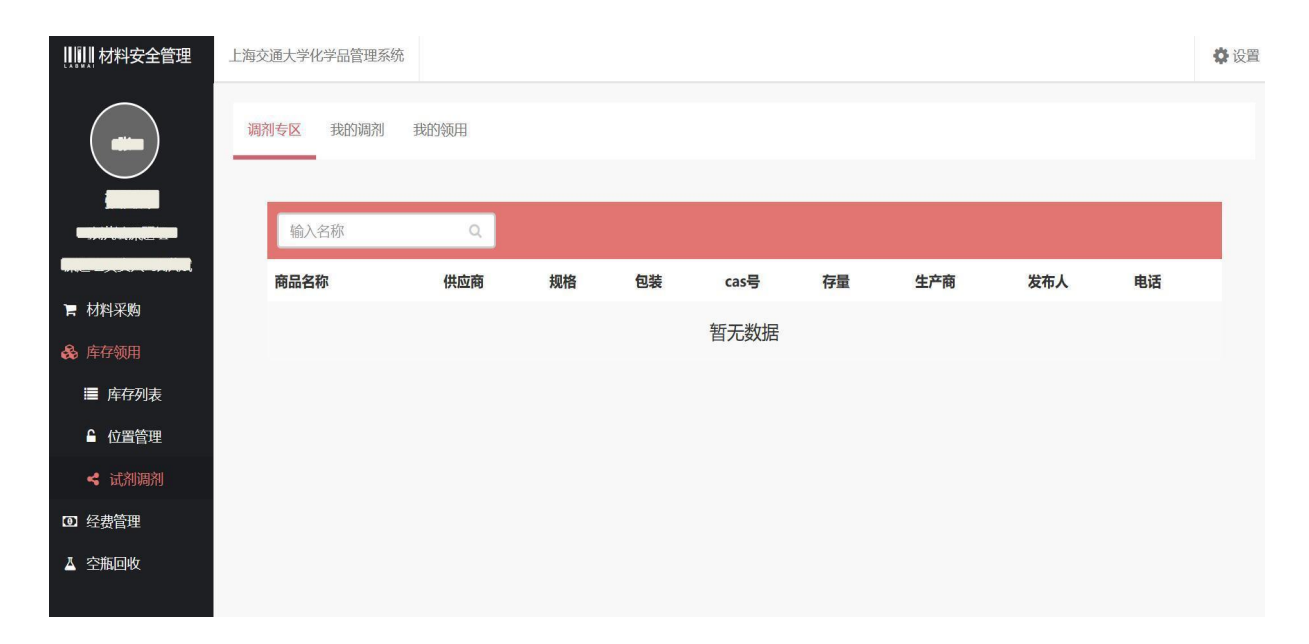

4.点击申领,提示申领成功,等待试剂调出的课题组同意申领该试剂,课题组同意调 剂后,此次调剂试剂自动添加为库存。

(调出试剂课题组操作界面)

| ┃┃┃┃┃材料安全管理 | 试剂材料采购平台            |                                           |       |       |        |     |   | ¢    |
|-------------|---------------------|-------------------------------------------|-------|-------|--------|-----|---|------|
|             | <b>我的调剂</b> 我的领用    |                                           |       |       |        |     |   |      |
|             |                     |                                           |       | 10.00 | 10-4-1 |     |   |      |
|             | 时间                  | 试剂名称                                      | 思量    | 状态    | 发布人    | 甲请人 |   |      |
| 〒 订单管理      | 2019-10-24 12:54:35 | <u>14-3-3 β (Q69) polyclonal antibody</u> | 15ug  | 申领中   | 李艳芳    | 李艳芳 | 拒 | き 同意 |
| ♣ 存货管理      | 2019-10-24 11:30:51 | <br>14-3-3 β (Q69) polyclonal antibody    | 50ug  | 已申领   | 李艳芳    | 李艳芳 |   |      |
| ≣ 库存列表      | 2018-03-19 15:17:27 | 柠檬酸盐缓冲液                                   | 250mg | 巳申領   | 李珏     | 李珏  |   |      |
| 읍 位置管理      |                     |                                           |       |       |        |     |   |      |
| < 试剂调剂      |                     |                                           |       |       |        |     |   |      |
| ·<br>回 经费管理 |                     |                                           |       |       |        |     |   |      |

## (添加试剂调剂课题组库存界面)

| [[]]]] 材料安全管理              | 上海交通大学化学品管理             | 系統                  |              |                           |         |      |      |                         |                   |    |      | <b>尊</b> 设置 |
|----------------------------|-------------------------|---------------------|--------------|---------------------------|---------|------|------|-------------------------|-------------------|----|------|-------------|
|                            | 输入名称                    | <b>Q</b> 高级技        | 欧家           |                           |         |      |      | 存货位置调整                  | 危化品存放互拥           | 表表 | 添加存在 | (2) 〇       |
|                            | 全部存货                    |                     |              |                           |         |      |      |                         |                   |    |      |             |
|                            | 存货编号                    | 创建时间                | 创建人          | 名称                        | MSDS    | 当前存量 | 当前数量 | 位置                      | 存货来源              | 备注 |      |             |
| ┢ 材料采购                     | <u>SN202506110077</u> 🛲 | 2025-06-11 10:16:04 | 腳睛雨          | 0.05mol/L碱性钠<br>标准溶液 NaOH |         | 1套   | 1    | 図行校区-<br>化学楼<br>(南)-504 | M20250611000032   |    |      | 操作-         |
| 🗞 库存领用                     |                         |                     |              | 潮水等 立志 エ                  |         |      |      | 闵行校区-                   |                   |    | 88   | 操作・         |
| ■ 库存列表                     | SN202506060353 🚚        | 2025-06-06 15:56:07 | 廖晴雨          | 高品 <u>品</u> , 八面, 九<br>热源 |         |      | 10   | 化学楼<br>(南)-504          | M20250606000201   |    |      |             |
| ▲ 位置管理                     | SN202506060201          | 2025-06-06 15:12:07 | 4工 表示 白白     | 聚醚改性七甲基三                  | 100.000 | 10kg | 4    | 闵行校区-                   | M20250606000170   |    |      | 操作-         |
| < 试剂调剂                     | 514202500000501         | 2029-00-00 19.12.07 | 1.1. Alleran | 硅氧烷                       | ALC: N  | Tokg | -    | (db)-128                | 10120230000000173 |    |      |             |
| <ul> <li>3 经费管理</li> </ul> |                         |                     |              |                           |         |      |      | 闵行校区-<br>化学楼            |                   |    |      | 操作~         |
| ▲ 空瓶回收                     | <u>SN202506060300</u>   | 2025-06-06 15:12:06 | 任慧敏          | 氰基乙酸异丁酯                   | 查看      | 5L   | 2    | (南)-502、<br>504         | M20250606000179   |    |      |             |
|                            |                         |                     |              |                           |         |      |      | 闵行校区-                   |                   |    | 88   | 1004/10 -   |

## 5.试剂调剂页面说明:

我的调剂:是指从本课题组调剂出去的试剂记录。 我的领用:是指本课题组领用其他课题组的领用记录。

| 我的调剂 我的领用           |                                           |       |       |     |     |
|---------------------|-------------------------------------------|-------|-------|-----|-----|
| 时间                  | 试剂名称                                      | 总量    | 状态    | 发布人 | 申请人 |
| 2019-10-24 12:54:35 | 14-3-3 β (Q69) polyclonal antibody        | 15ug  | [已申领] | 李艳芳 | 李艳芳 |
| 2019-10-24 11:30:51 | <u>14-3-3 β (Q69) polyclonal antibody</u> | 50ug  | 已申领   | 李艳芳 | 李艳芳 |
| 2018-03-19 15:17:27 | 柠檬酸盐缓冲液                                   | 250mg | [已申领] | 李珏  | 李珏  |

## \*其中:

1.可调剂的试剂的状态为:供应商已结算订单的存货试剂

2.调剂的试剂可进行多次调剂;课题组领用试剂后,剩余的试剂也可进行调剂;

3 调剂的试剂发布信息以后,只要被其他课题组进行申领,其他课题组搜索时,无试剂 调试提醒